## Hướng dẫn theo dõi tài sản trên phần mềm quản lý tài sản online

Bước 1: Truy cập vào phần mềm

Các đơn vị truy cập theo trang web, tên truy cập và mật khẩu sau:

- Trang web: <u>https://ulis.sinnovasoft.com/EAM</u>
- Tên truy cập : Eam\_01
- Mật khẩu: ulis@1955

Khi đó, màn hình sẽ hiển thị (Hình 1):

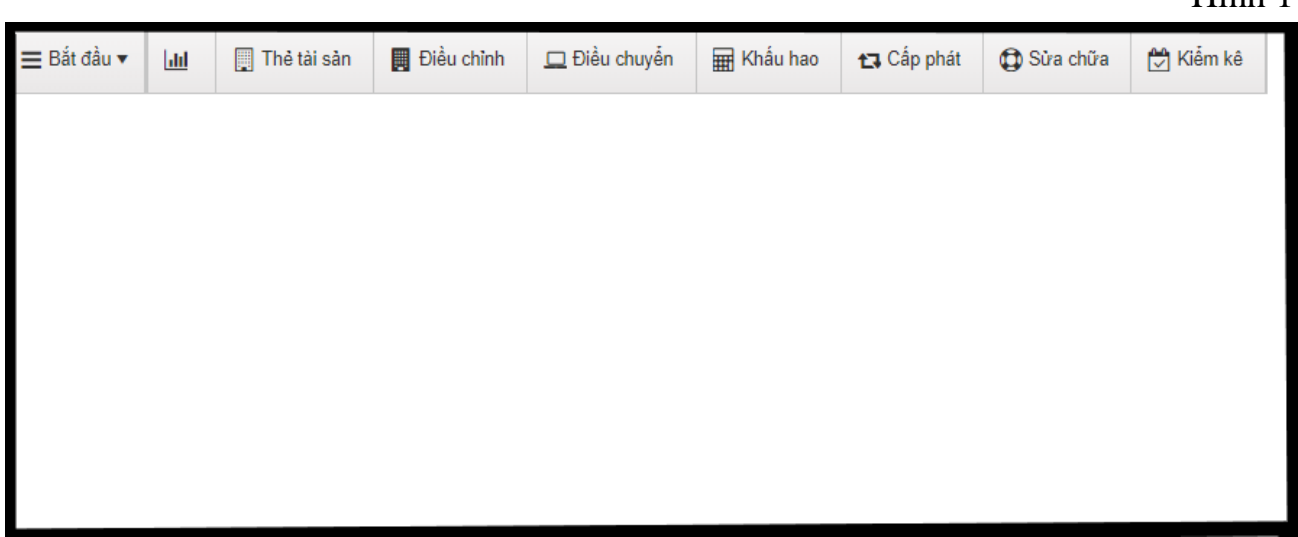

Bước 2: Kiểm tra, theo dõi tài sản, công cụ dụng cụ đang sử dụng tại các đơn vị

**2.1.** Sau khi đăng nhập vào phần mềm, tại thanh công cụ phía trên cùng giao diện phần mềm, nhấn chuột trái vào biểu tượng **"Thẻ tài sản"** (*Hình 2*)

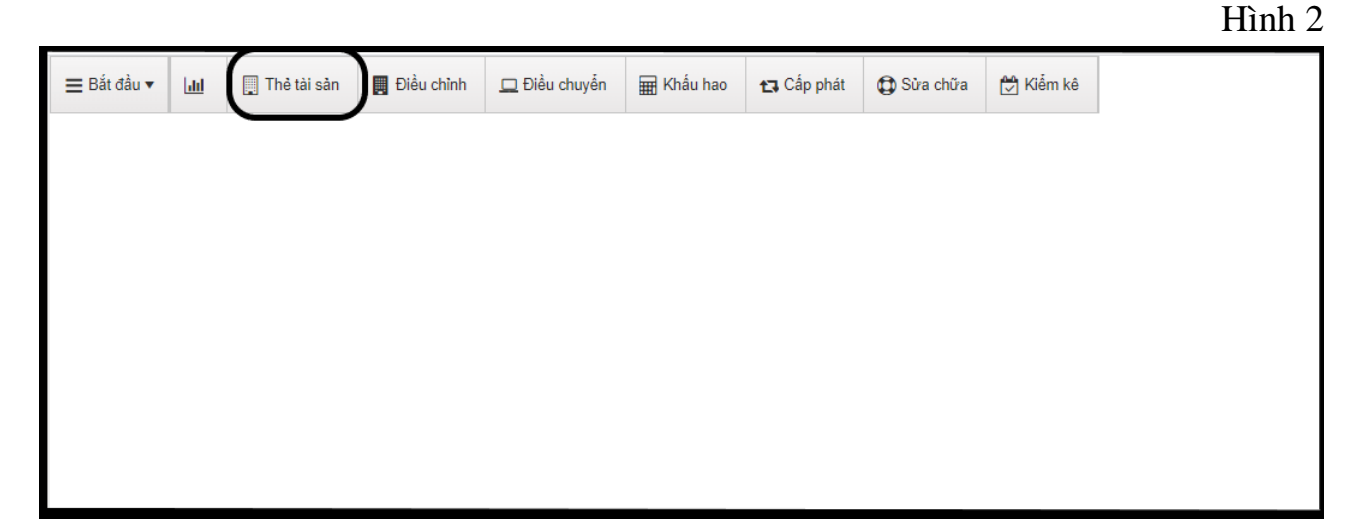

Lúc này, phía bên trái màn hình hiển thị danh sách tài sản, công cụ dụng của toàn Trường (Hình 3)

Hình 1

| ≡₿     | ắt đầu 🔻 📙                   |     | 📜 Thẻ tài sản | 📕 Điều chỉnh      | 🛄 Điều chuyển | 🖩 Khấu hao | 🔁 Cấp phát      | 🚯 Sửa chữa | a 🛃 Kiểm kê |               |         |   |                                       |
|--------|------------------------------|-----|---------------|-------------------|---------------|------------|-----------------|------------|-------------|---------------|---------|---|---------------------------------------|
| Thẻ tả | iê tài sản 🗙                 |     |               |                   |               |            |                 |            |             |               |         |   |                                       |
| Ä      |                              |     |               |                   |               |            |                 |            |             |               |         |   |                                       |
| Từ     | Từ khóa Người sử dụng 🔽 Loại |     |               |                   |               |            |                 |            |             |               |         |   |                                       |
|        | Mã tài sả                    | ản  | Ngày vào số   |                   | Tên tài sản   | Barc       | ode             | Số hiệu    | Số lượng    | Nguyên giá    | Hao mòn |   | Chi tiết Ghi c                        |
|        | 1524.2021.000                | 26  | 20/05/2021    | Ó cứng SSD        |               | 1524.2021. | 00026           |            |             | 1.925.000,00  | 0,00    | ^ | Ó cứng SSE                            |
|        | 0416.2021.006                | 33  | 20/05/2021    | Điều hòa Daikin   |               | 0416.2021. | 00633           |            | 1           | 19.780.200,00 | 0,00    |   |                                       |
|        | 0426.2021.000                | 31  | 20/05/2021    | Màn hình Dell E2  | 420H 23,8"    | 0426.2021. | 00031           |            | 1           | 3.531.000,00  | 0,00    |   |                                       |
|        | 0426.2021.000                | 30  | 20/05/2021    | Màn hình Dell E2  | 420H 23,8"    | 0426.2021. | 0426.2021.00030 |            | 1           | 3.531.000,00  | 0,00    |   |                                       |
|        | 0401.2021.005                | 05  | 20/05/2021    | Máy tính Dell Vos | tro 3888      | 0401.2021. | 0401.2021.00505 |            | 1           | 13.728.000,00 | 0,00    |   |                                       |
|        | 0401.2021.005                | 04  | 20/05/2021    | Máy tính Dell Vos | tro 3888      | 0401.2021. | 00504           |            | 1           | 13.728.000,00 | 0,00    |   |                                       |
|        | 1523.2021.000                | 54  | 02/02/2021    | Thu phát Ubiquiti | AP-AC-Pro     | 1523.2021. | 00054           |            | 1           | 6.000.000,00  | 0,00    |   |                                       |
|        | 1523.2021.000                | 53  | 02/02/2021    | Thu phát Ubiquiti | AP-AC-Pro     | 1523.2021. | 00053           |            | 1           | 6.000.000,00  | 0,00    |   |                                       |
|        | 1523.2021.000                | 152 | 02/02/2021    | Thu phát Ubiquiti | AP-AC-Pro     | 1523.2021. | 00052           |            | 1           | 6.000.000,00  | 0,00    |   | ) Mã tài sản: 152<br>④ Đvt: Thanh   S |

**2.2.** Để kiểm tra tài sản, công cụ dụng cụ của riêng đơn vị mình, bước tiếp theo nhấn vào biểu tượng ống nhòm tại góc trên, phía bên trái màn hình (*Hình 4*).

| ≡B            | ắt đầu 🔻 🛄                   | [ Thẻ tài sản | 📕 Điều chỉnh              | 🛄 Điều chuyển               | Hấu hao   | 🔁 Cấp phát      | 🔀 Sửa chữa | a 🛱 Kiểm kê |               |         |   |                   |
|---------------|------------------------------|---------------|---------------------------|-----------------------------|-----------|-----------------|------------|-------------|---------------|---------|---|-------------------|
| Thê tài sản 🗙 |                              |               |                           |                             |           |                 |            |             |               |         |   |                   |
| Ä             | IN C Axem V An Xuát V O      |               |                           |                             |           |                 |            |             |               |         |   |                   |
| Τù            | Từ khóa Người sử dụng 🔽 Loại |               |                           |                             |           |                 |            |             |               |         |   |                   |
|               | Mã tài sản                   | Ngày vào số   | Ngày vào số Tên tài sản   |                             | Bar       | Barcode Số hiệu |            | Số lượng    | Nguyên giá    | Hao mòn |   | Chi tiết Ghi c    |
|               | 1524.2021.00026              | 20/05/2021    | Ó cứng SSD                |                             | 1524.2021 | .00026          |            |             | 1.925.000,00  | 0,00    | ^ | Ó cứng SSD        |
|               | 0416.2021.00633              | 20/05/2021    | Điều hòa Daikin           |                             | 0416.2021 | .00633          |            | 1           | 19.780.200,00 | 0,00    |   | _                 |
|               | 0426.2021.00031              | 20/05/2021    | Màn hình Dell E2          | 420H 23,8"                  | 0426.2021 | .00031          |            | 1           | 3.531.000,00  | 0,00    |   |                   |
|               | 0426.2021.00030              | 20/05/2021    | Màn hình Dell E2          | 420H 23,8"                  | 0426.2021 | 0426.2021.00030 |            | 1           | 3.531.000,00  | 0,00    |   |                   |
|               | 0401.2021.00505              | 20/05/2021    | Máy tính Dell Vos         | stro 3888                   | 0401.2021 | 0401.2021.00505 |            | 1           | 13.728.000,00 | 0,00    |   |                   |
|               | 0401.2021.00504              | 20/05/2021    | Máy tính Dell Vos         | stro 3888                   | 0401.2021 | 0401.2021.00504 |            | 1           | 13.728.000,00 | 0,00    |   |                   |
|               | 1523.2021.00054              | 02/02/2021    | Thu phát Ubiquiti         | Thu phát Ubiquiti AP-AC-Pro |           | 1523.2021.00054 |            | 1           | 6.000.000,00  | 0,00    |   |                   |
|               | 1523.2021.00053              | 02/02/2021    | Thu phát Ubiquiti         | Thu phát Ubiquiti AP-AC-Pro |           | 1523.2021.00053 |            | 1           | 6.000.000,00  | 0,00    |   |                   |
|               | 4500 0004 00050              | 00/00/0004    | Thur als \$4 (1); ******* | 4B 40 B                     | 4500.0004 | 00050           |            |             | 0.000.000.00  | 6.00    |   | 0 Mã tài sản: 152 |
|               | 1523.2021.00052              | 02/02/2021    | Thu phát Ubiquiti         | AP-AC-Pro                   | 1523.2021 | .00052          |            | 1           | 6.000.000,00  | 0,00    |   | 화 Đvt: Thanh   S  |

Khi đó trên giao diện, tại các ô dữ liệu lựa chọn như sau:

Hình 4

Hình 3

- Đầu tiên, tại ô "Hiện trạng": nhấn vào▼, chọn "Đang sử dụng"

- Tiếp đó, tại ô **"Phòng ban"**: nhấn chuột vào bất kỳ vị trí nào trong ô, danh sách các đơn vị trong toàn trường sẽ hiện ra, di chuyển chuột tới tên đơn vị mình, sau đó nhấn trái chuột để chọn.

- Tất cả các ô dữ liệu còn lại đều để trống.

- Sau cùng, nhấn vào biểu tượng "Chọn" ở góc bên trái dưới cùng (Hình 5).

| Bibliche     Bibliche     Bibli                                                                                                    |                                   |                         |                     |                |           |                                       |                 | Hình 5                 |
|----------------------------------------------------------------------------------------------------|-----------------------------------|-------------------------|---------------------|----------------|-----------|---------------------------------------|-----------------|------------------------|
| Nata X       Nata A       Nata A       State A       State A                                                                                                    | Ξ Bắt đầu ▼ 🔐 🛄 Thẻ tài sản 🖪 Điề | u chỉnh 🛄 Điều chuyển   | 🖩 Khấu hao 🚦 Cấp pi | iát 🌐 Sửa chữa | 🔛 Kiểm kê |                                       | Т               | im kiểm 🖉 EAM_01 🔻 😧 🔻 |
| Textum                                                                                                    | Thẻ tài sản 🗙 Thẻ tài sả          | n                       |                     |                |           |                                       |                 |                        |
| Crobe Werded<br>The gam & Window & Trangh Trangh & Degh parker & Degh parker & Degh park                                                                                                    | Tim kiểm                          |                         |                     |                |           |                                       |                 | ∃×.                    |
| Indegen     Lindon     Indegen/regis/regis/     Lindon       Indon     Balay sield     Balay max     Balay mix org     Balay max org       Indon     Balay sield     Lindon     Indon       Refared     Indon     Regis/refared     Indon       Refared     Indon     Regis/refared     Indon       Refared     Indon     Regis/refared     Indon       Refared     Indon     Regis/refared     Indon       Refared     Indon     Indon     Indon       Refared     Indon     Indon     Indon       Refared     Indon     Indon     Indon       Refared     Indon     Indon     Indon       Refared     Indon     Indon     Indon       Refared     Indon     Indon     Indon       Refared     Indon     Indon     Indon       Refared     Indon     Indon     Indon       Refared     Indon     Indon     Indon       Refared     Indon     Indon     Indon       Refared     Indon     Indon     Indon       Refared     Indon     Indon     Indon       Refared     Indon     Indon     Indon       Refared     Indon     Indon     Indon                                                                                                    | Cơ bản Mô rộng                    |                         |                     |                |           |                                       |                 |                        |
| Buty sol         Day you         Day you <thday th="" you<=""> <t< td=""><td>Thời gian</td><td>Lựa chọn</td><td></td><th></th><td></td><td><ul> <li>Từ ngày / Từ ngày</li> </ul></td><td></td><td></td></t<></thday>                                                                                                    | Thời gian                         | Lựa chọn                |                     |                |           | <ul> <li>Từ ngày / Từ ngày</li> </ul> |                 |                        |
| Te kla       Le dan       Te kli       Le dan       I         Pit tel       Le dan       Nepte på       I       I         Rintrag       Eleg al ang       Odd på       Le dan       I         Tang kä       I       I       I       I       I         Kintrag       Eleg al ang       Odd på       Le dan       I       I         Kintrag       I       I <td< td=""><td></td><td>✓ Ngày vào số</td><td></td><th>Ngày mua</th><td></td><td>🗌 Ngày sử dụng</td><td>□ Ngày ngừng sơ</td><td>Ngày thanh lý</td></td<>                                                                                                    |                                   | ✓ Ngày vào số           |                     | Ngày mua       |           | 🗌 Ngày sử dụng                        | □ Ngày ngừng sơ | Ngày thanh lý          |
| Palage       ia dam       Negrie gi       i       i         Palage       Engrab deg       ia dam       i       i         Palage       Engrab deg       ia dam       i       i         Palage       Engrab deg       i       i       i       i         Palage       ia dam       ia dam       i       i       i       i         Palage       ia dam       ia dam       ia dam       iiii dam       iiii dam       iiii dam       iiii dam       iiii dam       iiii dam       iiii dam       iiii dam       iiii dam       iiii dam       iiii dam       iiii dam       iiii dam       iiii dam       iiii dam       iiii dam       iiii dam       iiii dam       iiiii dam       iiiiii dam       iiii dam       iiiii dam       iiiii dam       iiii dam       iiiii dam       iiii dam       iiii dam       iiiii dam       iiii dam       iiiii dam                                                                                                    | Từ khóa                           |                         |                     |                |           | Tiêu chí                              | Lựa chọn        | •                      |
| History       Deck ps       Lan dan         Ing Bil                                                                                                    | Phân loại                         | Lựa chọn                |                     |                |           | ▼ Nguyên giá                          | \$              | ÷                      |
| Trag bil       Ltal       Wein       Wein       Right ofin       Lip do       Lip do       Close       Lip do       Close       Right ofin       Right ofin       Right ofin       Right ofin       Right ofin       Right ofin       Right ofin       Right ofin       Sipple       Sipple       Sipp                                                                                                    | Hiện trạng                        | Đang sử dụng            |                     |                |           | V Quốc gia                            | Lựa chọn        |                        |
| Lip                                                                                                    | Trang thái                        |                         |                     |                |           |                                       |                 | r                      |
| Nón                                                                                                    | Loại                              |                         |                     |                |           |                                       |                 |                        |
| Nguố vốn   Lý ố   Cấp 1   Lựa dụn   Nguế Nốn   Đà bản   Q   Croquan   Lựa dụn   Nguế Nhã Nhã Nhã Nhã Nhã Nhã Nhã Nhã Nhã Nhã                                                                                                    | Nhóm                              |                         |                     |                |           |                                       |                 | Q                      |
| Lý do       Lýa don       Takéu blao       Lýa don       .         Bý bla       Q       Co quan       Lýa don       .         Bý plan                                                                                                    | Nguồn vốn                         |                         |                     |                |           |                                       |                 | i                      |
| Cáp 1 Lua don I Taléu hó sơ Lua don I<br>Bia bản Q Cơ quan Lua don I<br>Phóng ban Maisi H Tang Cuốc X<br>Bộ Phận Q<br>Niàn vên Q<br>Sin phần Q<br>Sin phần Q<br>Sin phần Q<br>Sin phần Q<br>Sin phân Q<br>Sin phân Q<br>Sin Sin Sin Q<br>Sin Sin Sin Sin Sin Sin Sin Sin Sin Sin                                                                                                    | Lý do                             |                         |                     |                |           |                                       |                 |                        |
| Bi bàn Phòng ban Phòng ban Phòng ban Rea NNSKH Trang Cask X                                                                                                    | Cấp 1                             | Lựa chọn                |                     |                |           | <ul> <li>Thiếu hổ sơ</li> </ul>       | Lựa chọn        | •                      |
| Phòng ban (Rian NNA/H Trung Cuốc X) Q<br>Bộ phận Q<br>Nhàn văn Q<br>Sin phần Q<br>Sin phần Q<br>Sin phần Q<br>Sin chân Q<br>Sin chân Q<br>Sin Chân Q<br>Sin Châ | Địa bản                           |                         |                     |                | C         | λ Corquan                             | Lựa chọn        | •                      |
| Bộ phin       Bộ phin     Q       Whản viên     Q       Sin phẩn     Q       bốt tác     Q       bốt tác     Q                                                                                                    | Phòng ban                         | Khoa NN&VH Trung Quốc 🗙 |                     |                |           |                                       |                 | ٩                      |
| Nhàn vên         Q           Sin phần         Q           Bốt tắc         Q           Dốt tắc         Q           Comparent the second the second                                                                                                    | Bộ phận                           |                         |                     |                |           |                                       |                 | Q                      |
| Sin phin                                                                                                    | Nhân viên                         |                         |                     |                |           |                                       |                 | Q                      |
| Sin phin         Q           Bối tác         Q           Kho         C                                                                                                    |                                   |                         |                     |                |           |                                       |                 |                        |
| bhitic Q                                                                                                    | Sàn phẩm                          |                         |                     |                |           |                                       |                 | Q                      |
| editác Q                                                                                                    |                                   |                         |                     |                |           |                                       |                 |                        |
| Kho                                                                                                    | Đối tắc                           |                         |                     |                |           |                                       |                 | Q                      |
| KNO                                                                                                    |                                   |                         |                     |                |           |                                       |                 |                        |
|                                                                                                    | Kho                               |                         |                     |                |           |                                       |                 |                        |

Lúc này, danh sách toàn bộ tài sản đơn vị hiện đang sử dụng sẽ được thể hiện phần bên trái màn hình (*Hình* 6).

|        |                 |               |                                    |               |            |            |           |               |                          | Hình 6                              |
|--------|-----------------|---------------|------------------------------------|---------------|------------|------------|-----------|---------------|--------------------------|-------------------------------------|
| ≡в     | ắt đầu 🔻 🛄      | 📘 Thẻ tài sản | 🔲 Điều chỉnh 🛄 Điều chuyển         | 🏢 Khấu hao    | 🔁 Cấp phát | 🔀 Sửa chữa | 党 Kiểm kê |               |                          |                                     |
| Thể tả | iisàn 🗙         |               |                                    |               |            |            |           |               |                          |                                     |
| A      | C 🖶 Xem         | ▼ 🔒 In        | x Xuất 🔻 🚱                         |               |            |            |           |               |                          |                                     |
|        |                 |               |                                    | [             |            |            |           |               |                          |                                     |
|        | khoa            |               |                                    | Người sư dụng |            |            |           | • Lo          | iai                      |                                     |
|        | Mã tài sản      | Ngày vào số   | Tên tài sản                        | Baro          | ode        | Số hiệu    | Số lượng  | Nguyên giá    | Hao mòn                  | Chi tiết Gi                         |
|        | 1505.2020.00058 | 24/12/2020    | Ghé xoay                           | 1505.2020.    | 00058      |            | 1         | 3.003.000,00  | 0,00                     | Ghế xoay                            |
|        | 1504.2020.00052 | 24/12/2020    | Ban lam việc                       | 1504.2020.    | 00052      |            | 1         | 2.530.000,00  | 0,00                     |                                     |
|        | 1508.2020.00504 | 24/12/2020    | Difu bia LO                        | 1508.2020.    | 00504      |            | 1         | 5.445.000,00  | 11 000 000 00            |                                     |
|        | 0403 2020 0243  | 45/42/2020    | Máxia HD 404Da                     | 0410.2006.    | 0020       |            | 1         | 5.005.000.00  | 0.00                     |                                     |
|        | 0405.2020.0215  | 15/12/2020    | Man hinh máy tính Dell Vostro 3471 | 0405.2020.    | 00010      |            | 1         | 2.024.000.00  | 0,00                     | <                                   |
|        | 0401 2020 00487 | 15/12/2020    | Máy tính Dell Vostro 3471          | 0420.2020.    | 00487      |            | 1         | 13,629,000,00 | 0,00                     |                                     |
|        | 1607 2012 0108  | 01/01/2019    | Màn chiếu                          | 1607 2012     | 0108       |            | 1         | 2 500 000 00  | 2 500 000 00             |                                     |
|        | 1513 2012 00004 | 01/01/2019    | Bảng nỉ kính                       | 1513 2012     | 00004      |            | 1         | 2.300.000.00  | 2 300 000 00             |                                     |
|        | 1514.2009.00016 | 01/01/2019    | Cây nước nóng lanh                 | 1514.2009     | 00016      |            | 1         | 1.800.000.00  | 1.800.000.00             | O Mã tài sản: 1                     |
|        | 1507.2008.00293 | 01/01/2019    | Ghế làm viêc                       | 1507.2008     | 00293      |            | 1         | 320.000.00    | 320.000.00               | 44 Đvt: Chiếc                       |
|        | 1507.2008.00292 | 01/01/2019    | Ghế làm việc                       | 1507.2008.    | 00292      |            | 1         | 320.000,00    | 320.000,00               | 🕆 Ngày hết bh                       |
|        | 1507.2008.00291 | 01/01/2019    | Ghế làm việc                       | 1507.2008.    | 00291      |            | 1         | 320.000,00    | 320.000,00               | 🛔 Nhân viên: -                      |
|        | 1508.2003.00470 | 01/01/2019    | Tủ tài liệu                        | 1508.2003.    | 00470      |            | 1         | 1.190.000,00  | 1.190.000,00             | 🖌 🏶 Phòng ban: I                    |
|        | 1508.2015.00469 | 01/01/2019    | Tủ tài liệu gỗ                     | 1508.2015.    | 00469      |            | 1         | 2.180.000,00  | 2.180.000,00             | <ul> <li>Ø Địa bàn: 5058</li> </ul> |
|        | 1507.2008.00290 | 01/01/2019    | Ghế làm việc                       | 1507.2008.    | 00290      |            | 1         | 320.000,00    | 320.000,00               | H Loại hạch to                      |
|        | 1508.2015.00468 | 01/01/2019    | Tủ tài liệu gỗ                     | 1508.2015.    | 00468      |            | 1         | 2.180.000,00  | 2.180.000,00             | Ghi chú:                            |
|        | 1507.2008.00289 | 01/01/2019    | Ghế làm việc                       | 1507.2008.    | 00289      |            | 1         | 320.000,00    | 320.000,00               | p cm cm                             |
|        | 1507.2008.00300 | 01/01/2019    | Ghế xoay                           | 1507.2008.    | 00300      |            | 1         | 890.000,00    | 890.000,00               |                                     |
|        | 1507.2008.00288 | 01/01/2019    | Ghế làm việc                       | 1507.2008.    | 00288      |            | 1         | 320.000,00    | 320.000,00               |                                     |
|        | 1507.2008.00287 | 01/01/2019    | Ghế làm việc                       | 1507.2008.    | 00287      |            | 1         | 320.000,00    | 320.000,00               |                                     |
|        | 1507.2008.00286 | 01/01/2019    | Ghế làm việc                       | 1507.2008.    | 00286      |            | 1         | 320.000,00    | 320.000,00               |                                     |
|        | 1507.2008.00283 | 01/01/2019    | Ghế làm việc                       | 1507.2008.    | 00283      |            | 1         | 320.000,00    | 320.000,00               |                                     |
|        | 1502.1998.01448 | 01/01/2019    | Ghế đệm trắng                      | 1502.1998.    | 01448      |            | 1         | 360.000,00    | 360.000,00               |                                     |
|        | 1502.1998.01447 | 01/01/2019    | Ghế đệm trắng                      | 1502.1998.    | 01447      |            | 1         | 360.000,00    | 360.000,00               |                                     |
|        | 1507.2008.00297 | 01/01/2019    | Ghế làm việc                       | 1507.2008.    | 00297      |            | 1         | 320.000,00    | 320.000,00               | -                                   |
| (H)    | Trang 1         | 14 <b>N</b>   |                                    |               |            |            |           |               | 1 - 50 trong 158 bản ghi |                                     |

- Ở góc bên trái phía dưới cùng màn hình: thể hiện trang màn hình hiện tại trên tổng số trang (VD: 1/4).

- Ở góc bên phải phía đưới cùng màn hình: thể hiện tổng số tài sản, công cụ dụng cụ của đơn vị (VD: màn hình hiển thị tổng số tài sản, công cụ dụng cụ của đơn vị là 158 chiếc).

**2.3.** Trong trường hợp, đơn vị muốn kiểm tra riêng số lượng từng loại tài sản, công cụ dụng cụ của đơn vị mình (máy tính, máy in, điều hòa, ...) thì sau khi thực hiện bước nhấn chọn **"Thẻ tài sản"** và biểu tượng ống nhòm ở *Hình 4*, trên giao diện màn hình, lựa chọn các thông tin như sau:

- Tại ô "Hiện trạng": nhấn vào▼, chọn "Đang sử dụng"

- Tại ô **"Phòng ban"**: nhấn chuột vào bất kỳ vị trí nào trong ô, danh sách các đơn vị trong toàn trường sẽ hiển thị, di chuyển chuột tới tên đơn vị mình, sau đó nhấn trái chuột để chọn.

- Tại ô **"Nhóm"**: nhấn chuột vào bất kỳ vị trí nào trong ô, danh sách các nhóm tài sản, công cụ dụng cụ toàn trường sẽ hiển thị, di chuyển chuột tới nhóm tài sản, công cụ dụng cụ cần kiểm tra, rồi nhấn trái chuột để chọn.

- Tất cả các ô dữ liệu còn lại đều để trống.

- Sau cùng, nhấn vào biểu tượng "Chọn" ở góc bên trái dưới cùng (Hình 7).

|                                    |                                    |                                       |                                 |                 |     |                 |         | '  |
|------------------------------------|------------------------------------|---------------------------------------|---------------------------------|-----------------|-----|-----------------|---------|----|
| ≡ Bất đầu ▼ 🔐 🗍 Thẻ tài sản 関 Điều | i chỉnh 😐 Điều chuyển 🖼 Khả        | u hao 🚦 Cấp phát 🔀 Sửa chữa 🛱 Kiểm kê |                                 |                 | Tin | ı kiêm          | €AM_01▼ | 0  |
| Thể tài sản 🗙                      |                                    |                                       |                                 |                 |     |                 |         |    |
| Tìm kiêm                           |                                    |                                       |                                 |                 |     |                 |         | 5> |
| Cơ bản Mô rộng                     |                                    |                                       |                                 |                 |     |                 |         | ++ |
| I noi gian                         | Lựa chọn                           |                                       | V Turngay / Turngay             |                 |     |                 |         | -  |
|                                    | 🗹 Ngày vào số                      | 🗆 Ngày mua                            | 🗌 Ngày sử dụng                  | 🗌 Ngày ngừng sơ |     | 🗌 Ngày thanh lý |         |    |
| Từ khóa                            |                                    |                                       | Tiêu chí                        | Lựa chọn        |     |                 |         | •  |
| Phân loại                          | Lựa chọn                           |                                       | ▼ Nguyên giá                    |                 | \$  |                 |         | \$ |
| Hiện trạng                         | Đang sử dụng                       |                                       | v Quốc gia                      | Lựa chọn        |     |                 |         | v  |
| Trạng thái                         |                                    |                                       |                                 |                 |     |                 |         |    |
| Loại                               |                                    |                                       |                                 |                 |     |                 |         |    |
| Nhóm                               | Mây vi tính để bản, mày tính chủ 🗙 |                                       |                                 |                 |     |                 |         | ۵) |
| Nguồn vốn                          |                                    |                                       |                                 |                 |     |                 |         |    |
| Lý do                              |                                    |                                       |                                 |                 |     |                 |         |    |
| Cấp 1                              | Lựa chọn                           |                                       | <ul> <li>Thiếu hổ sơ</li> </ul> | Lựa chọn        |     |                 |         | •  |
| Ðja bàn                            |                                    |                                       | Q Cor quan                      | Lựa chọn        |     |                 |         | •  |
| Phòng ban                          | Khoa NN&VH Hàn Quốc 🗙              |                                       |                                 |                 |     |                 |         | ۵) |
| Bộ phận                            |                                    |                                       |                                 |                 |     |                 |         | Q  |
| Nhân viên                          |                                    |                                       |                                 |                 |     |                 |         | Q  |
|                                    |                                    |                                       |                                 |                 |     |                 |         |    |
| Sản phẩm                           |                                    |                                       |                                 |                 |     |                 |         | Q  |
|                                    |                                    |                                       |                                 |                 |     |                 |         | =  |
| Đổi tắc                            |                                    |                                       |                                 |                 |     |                 |         | Q  |
| Kho                                |                                    |                                       |                                 |                 |     |                 |         |    |
|                                    | L                                  |                                       |                                 |                 |     |                 |         |    |
| Chọn 🙂 Đóng                        |                                    |                                       |                                 |                 |     |                 |         |    |

Khi đó, danh sách toàn bộ nhóm tài sản, công cụ đơn vị hiện đang sử dụng cần tra cứu sẽ thể hiện phần bên trái màn hình (*Hình 8*).

|        |                              |           |               |                   |                   |            |            |            |           |               |                       | Hình 8                                                                                                    |
|--------|------------------------------|-----------|---------------|-------------------|-------------------|------------|------------|------------|-----------|---------------|-----------------------|----------------------------------------------------------------------------------------------------|
| ≡B     | ắt đầu 🔻 📙                   | <u>id</u> | [ Thẻ tài sản | 📕 Điều chỉnh      | 🛄 Điều chuyển     | 🖩 Khấu hao | 🔁 Cấp phát | 🔁 Sửa chữa | 🛱 Kiểm kê |               |                       |                                                                                                    |
| Thể tả | iisàn 🗙                      |           |               |                   |                   |            |            |            |           |               |                       |                                                                                                    |
| Ä      | <b>2</b>                     | Xem       | ▼ 🕒 In        | 🖹 Xuất 🔻          | 0                 |            |            |            |           |               |                       |                                                                                                    |
| Τừ     | Từ khóa Người sử dụng 🔻 Loại |           |               |                   |                   |            |            |            |           |               |                       |                                                                                                    |
|        | Mã tài s                     | ản        | Ngày vào số   |                   | Tên tài sản       | Ban        | code       | Số hiệu    | Số lượng  | Nguyên giá    | Hao mòn               | Chi tiết Ghi ch                                                                                                    |
|        | 0401.2020.048                | 15        | 31/03/2020    | Máy tính Vitra Or | tus Z22           | 0401.2020  | .0485      |            | 1         | 18.240.000,00 | 0,00                  | Máy tính Vitr                                                                                                    |
|        | 0401.2012.000                | )7        | 01/01/2019    | Máy tính bàn      |                   | 0401.2012  | .0007      |            | 1         | 12.400.000,00 | 12.400.000,00         |                                                                                                    |
|        | 0401.2013.000                | 18        | 01/01/2019    | Máy tính bộ Dell  | Insipron 660MT    | 0401.2013  | 0008       |            | 1         | 13.650.000,00 | 13.650.000,00         |                                                                                                    |
|        | 0401.2016.000                | 9         | 01/01/2019    | Bộ máy tính Dell  |                   | 0401.2016  | .0009      |            | 1         | 15.390.000,00 | 6.156.000,00          |                                                                                                    |
|        | 0401.2014.03                 | 6         | 01/01/2019    | Máy tính trạm Ac  | er Veriton X4620G | 0401.2014  | .0316      |            | 1         | 15.661.121,00 | 12.528.897,00         |                                                                                                    |
|        | 0401.2013.030                | )5        | 01/01/2019    | Máy tính bàn DA   | РТ                | 0401.2013  | .0305      |            | 1         | 14.787.880,00 | 14.787.880,00         | <                                                                                                    |
|        |                              |           |               |                   |                   |            |            |            |           |               |                       | Dvt: Chiếc   Số Tinh trạng: Phê M sảy hết bh: 31 M Nân viên: - M Phòng ban: KHC V Địa bản: 304A3 - Dại bản: 304A3 - Loại hạch toán: M Số đơn mua:   S Ghi chú: |
|        | Trang                        | 1         | /1            |                   |                   |            |            |            |           |               | 1 - 6 trong 6 bản ghi | ••                                                                                                    |

- Ở góc bên trái phía dưới cùng màn hình: thể hiện trang màn hình hiện tại trên tổng số trang (VD: 1/1).

- Ở góc bên phải phía đưới cùng màn hình: thể hiện tổng số tài sản, công cụ dụng cụ của đơn vị (VD: màn hình hiển thị tổng số tài sản, công cụ dụng cụ của đơn vị là 06 chiếc).

**2.4.** Nếu đơn vị muốn kết xuất dữ liệu tài sản, công cụ dụng cụ để xem chi tiết hơn, nhấn vào hình  $\nabla$  tại biểu tượng "**Xuất**" ở thanh công cụ phía trên, chọn kiểu dữ liệu mình muốn kết xuất ra dưới dạng pdf hoặc exel, sau đó nhấn chuột trái. Lúc này, dữ liệu đã được kết xuất xong (*Hình 8*).

|       |             |            |                                      |                                               |               |                 |                 |            |                    |              | Н               | lìn      | h 8           |  |
|-------|-------------|------------|--------------------------------------|-----------------------------------------------|---------------|-----------------|-----------------|------------|--------------------|--------------|-----------------|----------|---------------|--|
| ≡     | šắt đầu ▼   | <u>lad</u> | 📘 Thẻ tài sản                        | 🧾 Điều chỉnh                                  | 🛄 Điều chuyển | 🖩 Khấu hao      | 🔁 Cấp phát      | 🔀 Sửa chữa | 💆 Kiểm kê          |              |                 |          |               |  |
| Thẻ t | àisản 🗙     |            |                                      |                                               |               |                 |                 |            |                    |              |                 |          |               |  |
| Ä     | 3           | Xem        | ▼ 🔒 In                               | 🖈 Xuất 🔻                                      | 0             |                 |                 |            |                    |              |                 |          |               |  |
| Τù    | khóa        |            |                                      | Excel                                         |               | Người sử dụng   |                 |            |                    | •            | Loại            |          |               |  |
|       | Mã tài      | i sản      | Ngày vào số                          |                                               | Tên tài sản   | Barc            | ode             | Số hiệu    | Số lượng           | Nguyên giá   | Hao mòn         |          | Chi tiết      |  |
|       | 1505.2020.0 | 00058      | 24/12/2020                           | Ghế xoay                                      |               | 1505.2020.      | 00058           |            |                    | 3.003.000,0  | 0 0,00          | <b>^</b> | Ghế xoa       |  |
|       | 1504.2020.0 | 00052      | 24/12/2020                           | Bàn làm việc                                  |               | 1504.2020.      | 00052           |            | 1                  | 2.530.000,0  | 0 0,00          |          |               |  |
|       | 1508.2020.0 | 00504      | 24/12/2020                           | Tủ tài liệu                                   |               | 1508.2020.      | 00504           |            | 1                  | 5.445.000,0  | 0 0,00          |          |               |  |
|       | 0416.2006.0 | 0020       | 01/01/2019                           | Điều hòa LG                                   |               | 0416.2006.      | 0020            |            | 1                  | 11.000.000,0 | 0 11.000.000,00 |          |               |  |
|       | 0403.2020.0 | 0213       | 15/12/2020                           | Máy in HP 404Dr                               | ı             | 0403.2020.      | 0403.2020.0213  |            | 1                  | 5.995.000,0  | 0 0,00          |          |               |  |
|       | 0426.2020.0 | 00010      | 15/12/2020                           | 15/12/2020 Màn hình máy tính Dell Vostro 3471 |               | 0426.2020.      | 0426.2020.00010 |            | 1                  | 2.024.000,0  | 0 0,00          |          |               |  |
|       | 0401.2020.0 | 00487      | 15/12/2020 Máy tính Dell Vostro 3471 |                                               | 0401.2020.    | 0401.2020.00487 |                 | 1          | 13.629.000,00 0,00 |              |                 |          |               |  |
|       | 1607.2012.0 | 0108       | 01/01/2019                           | Màn chiếu                                     |               | 1607.2012.      | 1607.2012.0108  |            | 1                  | 2.500.000,0  | 0 2.500.000,00  |          |               |  |
|       | 1513.2012.0 | 00004      | 01/01/2019                           | Bảng nỉ kính                                  |               | 1513.2012.      | 00004           |            | 1                  | 2.300.000,0  | 0 2.300.000,00  |          | O Mã tài cản  |  |
|       | 1514.2009.0 | 00016      | 01/01/2019                           | Cây nước nóng l                               | ạnh           | 1514.2009.      | 00016           |            | 1                  | 1.800.000,0  | 0 1.800.000,00  |          | ې ina tar san |  |

Trong quá trình sử dụng phần mềm, nếu có gì thắc mắc, các đơn vị liên hệ phòng Kế hoạch - Tài chính (P205, nhà A1).